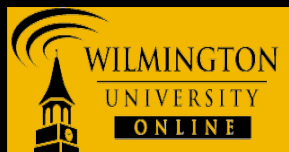

This tutorial will show how to download and install Microsoft Remote Desktop Connection (RDC) and VMware View Client and on a Mac OS X to access SPSS remotely

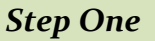

- Download and Install Microsoft Remote Desktop Connection (RDC): <u>Download Microsoft RDC - Mac OS X</u>
- 2. Choose to Save File.

| \varTheta 🔿 🔗 Opening RDC_2         | 2.1.1_ALL.dmg    |  |
|-------------------------------------|------------------|--|
| You have chosen to open             |                  |  |
| RDC_2.1.1_ALL.dmg                   |                  |  |
| which is a: Binary File             |                  |  |
| from: http://download.microsoft.com |                  |  |
| Would you like to save this file?   |                  |  |
|                                     | Cancel Save File |  |

- 3. Open the **dmg file** and double click on the **RDC installer package**.
- 4. Click **<u>Continue</u>** and **<u>accept</u>** and **<u>agree</u>** to all licensing prompts.
- 5. Click Install.

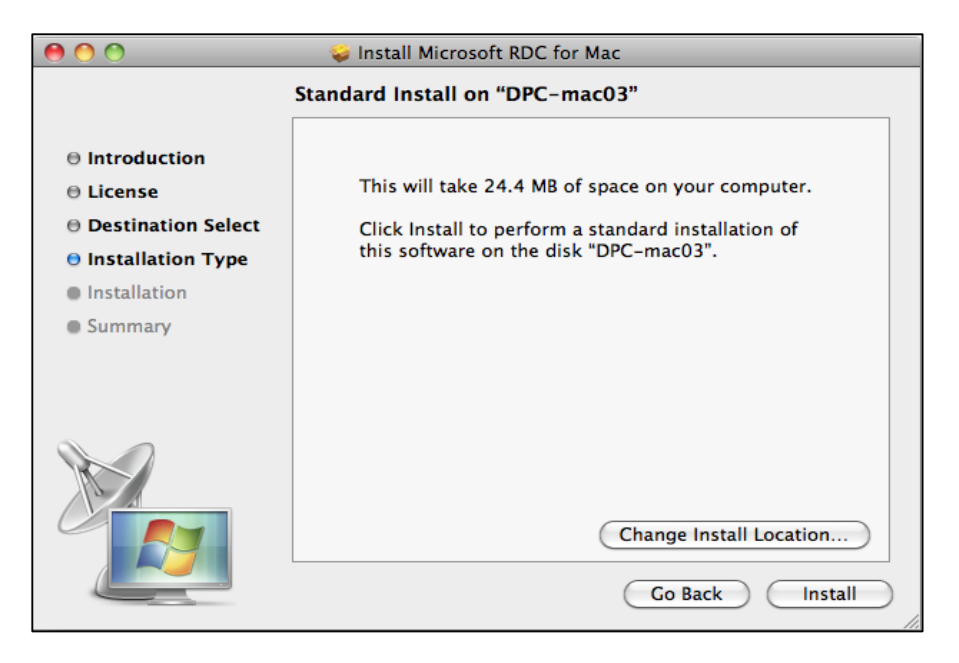

6. If prompted, enter your system credentials.

|           | Type your password to allow Installer to make changes. |
|-----------|--------------------------------------------------------|
|           | Name:                                                  |
|           | Password:                                              |
| ▶ Details |                                                        |
| ?         | Cancel OK                                              |

7. Click <u>close</u> when the installation is complete.

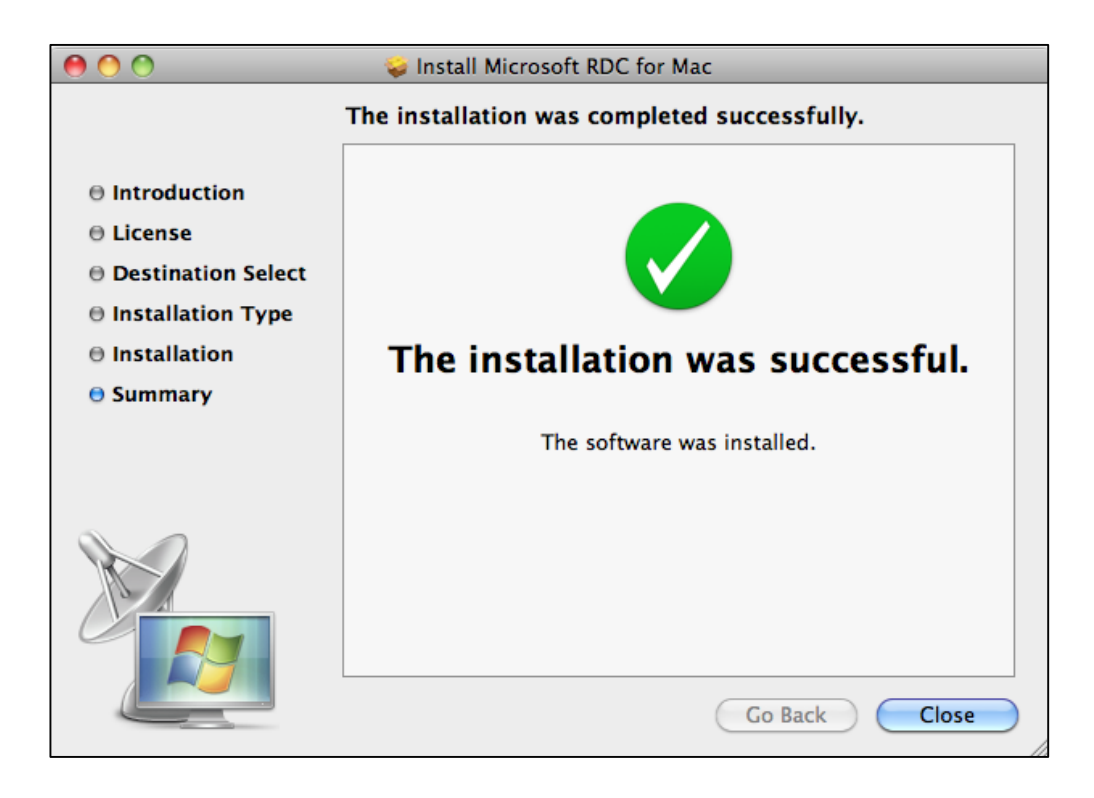

## Step Two

- Download and Install VMWare View Client: <u>Download VMWare View Client Mac</u> OS X
- 2. <u>**Open**</u> and <u>**click**</u> the downloaded file (VMWare View Client). It will open the Finder window shown below:

| 🗞 VMwa                   | are View Client    |                    |
|--------------------------|--------------------|--------------------|
|                          | 5                  |                    |
| open_source_licenses.txt | VMware View Client |                    |
|                          |                    |                    |
|                          |                    |                    |
|                          |                    |                    |
|                          |                    |                    |
|                          |                    |                    |
|                          | VMwa               | VMware View Client |

3. <u>Click</u> and <u>drag</u> the VMware View Client (blue) icon and place it into the Applications folder (red) to install the application.

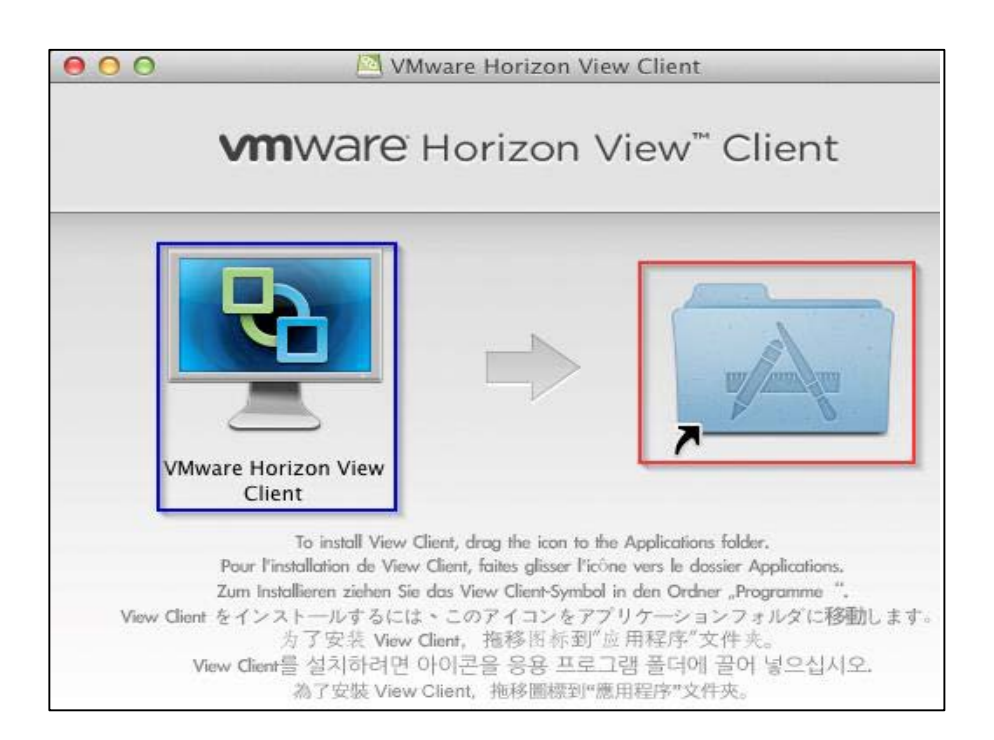

4. <u>**Double click**</u> the Applications folder (red). You will see VMware View Client in your Applications folder. <u>**Double click**</u> the icon to open VMware View Client. You may be prompted to enter your password in order to complete the installation.

If presented with the below warning, click <u>"Don't warn me when opening</u> <u>applications on this disk image</u>" and then click <u>Open</u>.

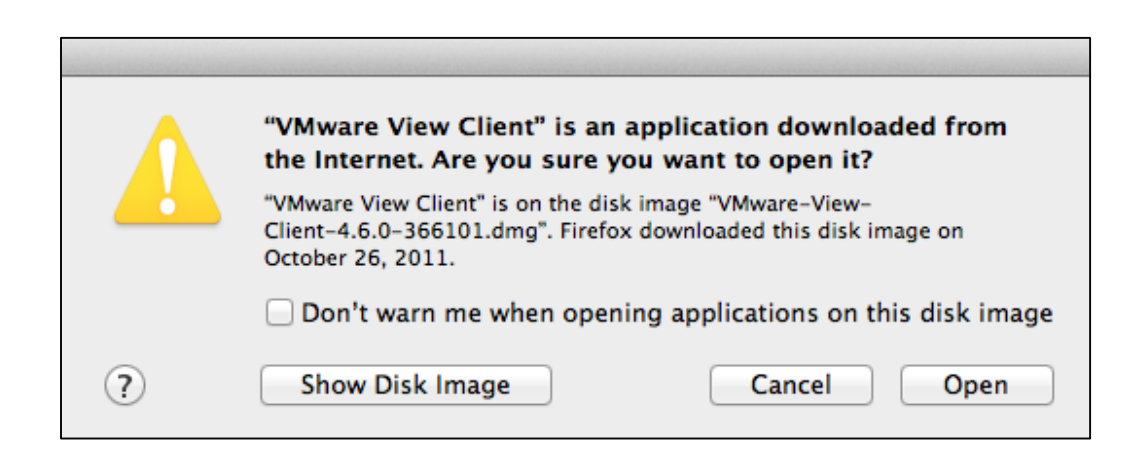

5. **<u>Read</u>** and <u>accept</u> the terms in the License Agreement and then click <u>Agree</u>.

| VMware-Horizon-View-Client-2.1.0-1213173.dmg                                                                                                    |                                                                                                    |  |
|----------------------------------------------------------------------------------------------------|----------------------------------------------------------------------------------------------------|--|
| IMPORTANT - Read this                                                                                                    | English +                                                                                                    |  |
| before clicking on the<br>"Agree" button. By clicking<br>on the "Agree" button, you<br>agree to be bound by the<br>terms of the License<br>Agreement. | VMWARE END USER LICENSE AGREEMENT  IMPORTANT-READ CAREFULLY: BY DOWNLOADING, INSTALLING, OR USING THE SOFTWARE, YOU (THE INDIVIDUAL OR LEGAL ENTITY) AGREE TO BE BOUND BY THE TERMS OF THIS END USER LICENSE AGREEMENT ("EULA"). IF YOU DO NOT AGREE TO THE TERMS OF THIS EULA, YOU MUST NOT DOWNLOAD, INSTALL, OR USE THE SOFTWARE, AND YOU MUST DELETE OR RETURN THE UNUSED SOFTWARE TO THE VENDOR FROM WHICH YOU ACQUIRED IT WITHIN THIRTY (30) DAYS AND REQUEST A REFUND OF THE LICENSE FEE, IF ANY, THAT YOU PAID FOR THE SOFTWARE. THIS EULA IS CONCLUDED BETWEEN YOU AND VMWARE, INC. ("VMWARE") AND NOT WITH ANY OTHER PARTY.  EVALUATION LICENSE. If You are licensing the Software for evaluation purposes, Your use of the Software is only permitted in a non-production environment and for the period limited by the Software to Encess Key. Notwithstanding any other provision in this EULA, an Evaluation License of the Software is provided "AS-IS" without support or warranty of any kind, expressed or implied.  1. "Documentation" means, collectively, the operation instructions, release notes user manuals and/or heln files for the Software in electronic or written  Print Save Disagree |  |

6. When the application first opens you will see the window shown below. Click **continue**.

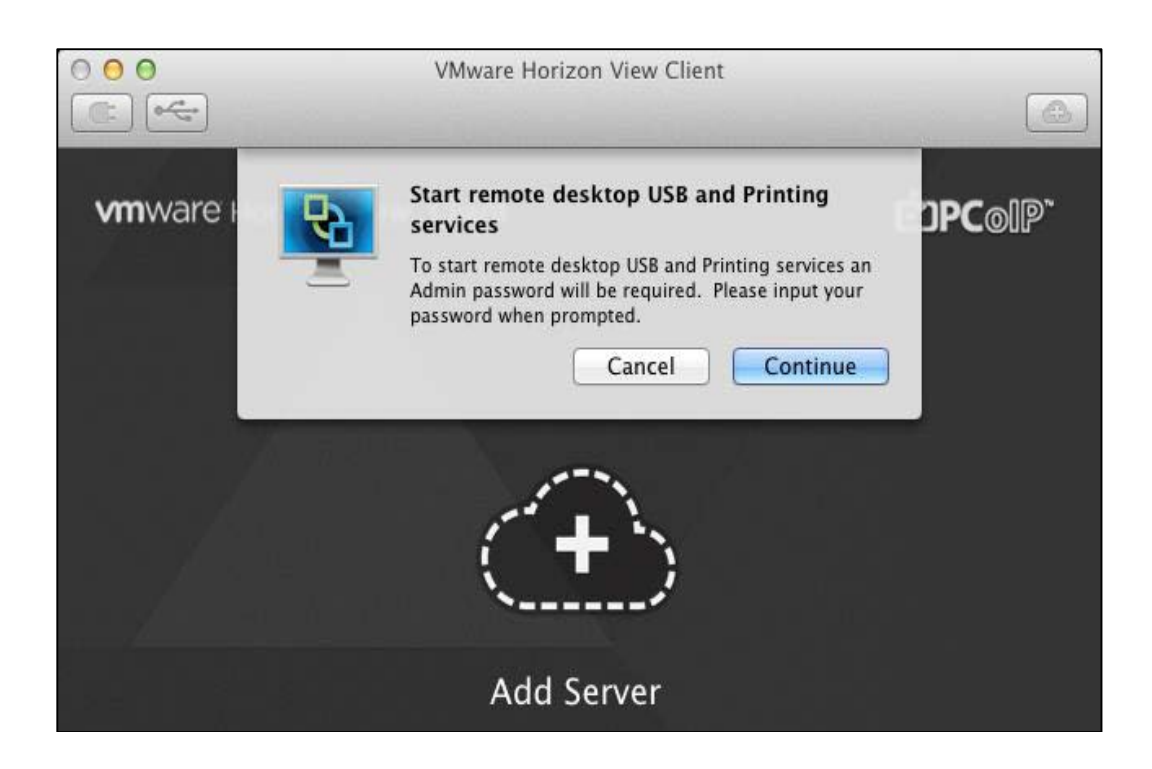

 Now click the <u>Add Server</u> cloud button in the center of the window. In the <u>Hostname</u>: field, type <u>remotedesktop.wildcats.wilmu.edu</u> and click <u>Continue</u>.

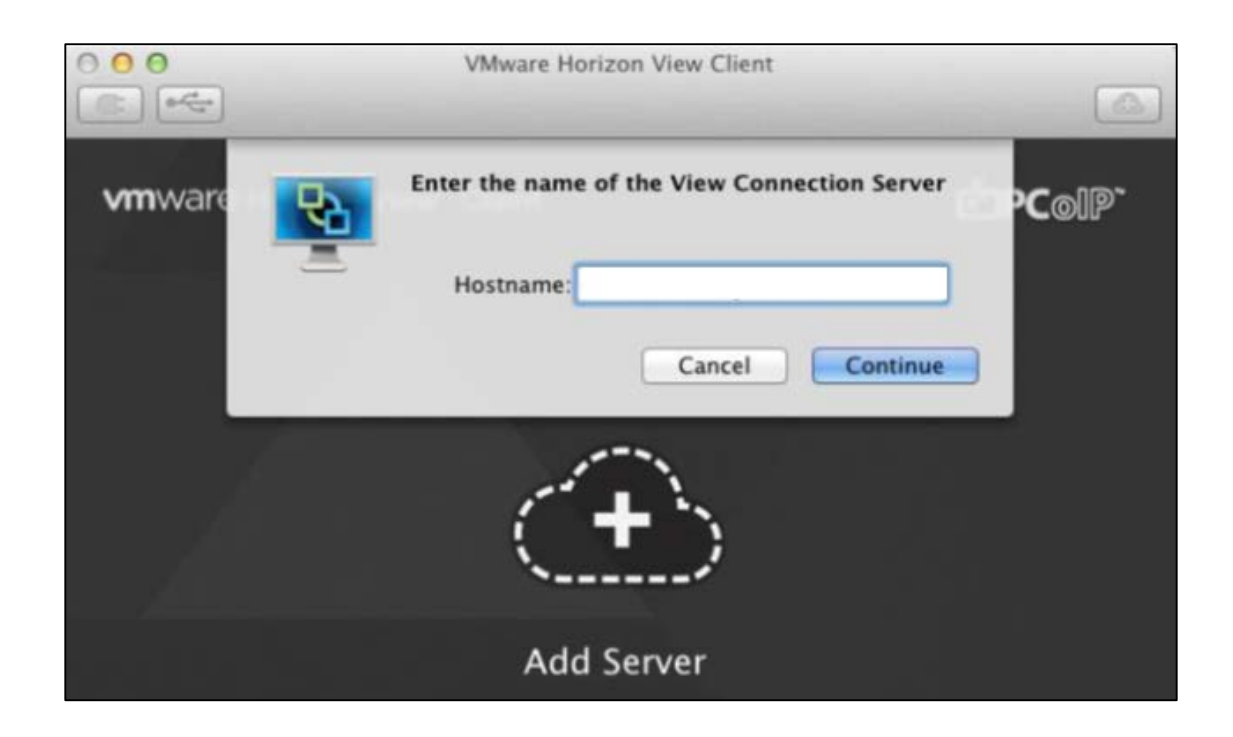

8. You will then be prompted for your username and password in the following window. In the <u>Username</u> and <u>Password</u> fields enter your <u>WebCampus</u> <u>credentials</u>. The <u>Domain</u> should be set to <u>WILDCATS</u>. Then click <u>Continue</u>.

| Enter your username and password         |
|------------------------------------------|
| https://remotedesktop.wildcats.wilmu.edu |
| Username: jsmit12345                     |
| Password:                                |
| Cancel Continue                          |

9. Once the login process is complete click the <u>Student-RDP</u> desktop and click <u>Connect</u>.

| Available Desktop       | s:                      |
|-------------------------|-------------------------|
| Student-RD<br>Available | P                       |
|                         |                         |
|                         |                         |
|                         |                         |
|                         |                         |
| <b>☆</b> ▼              | Display: Large Window 🗘 |
|                         | Cancel                  |

10. Once fully connected you will see the SPSS sever appear:

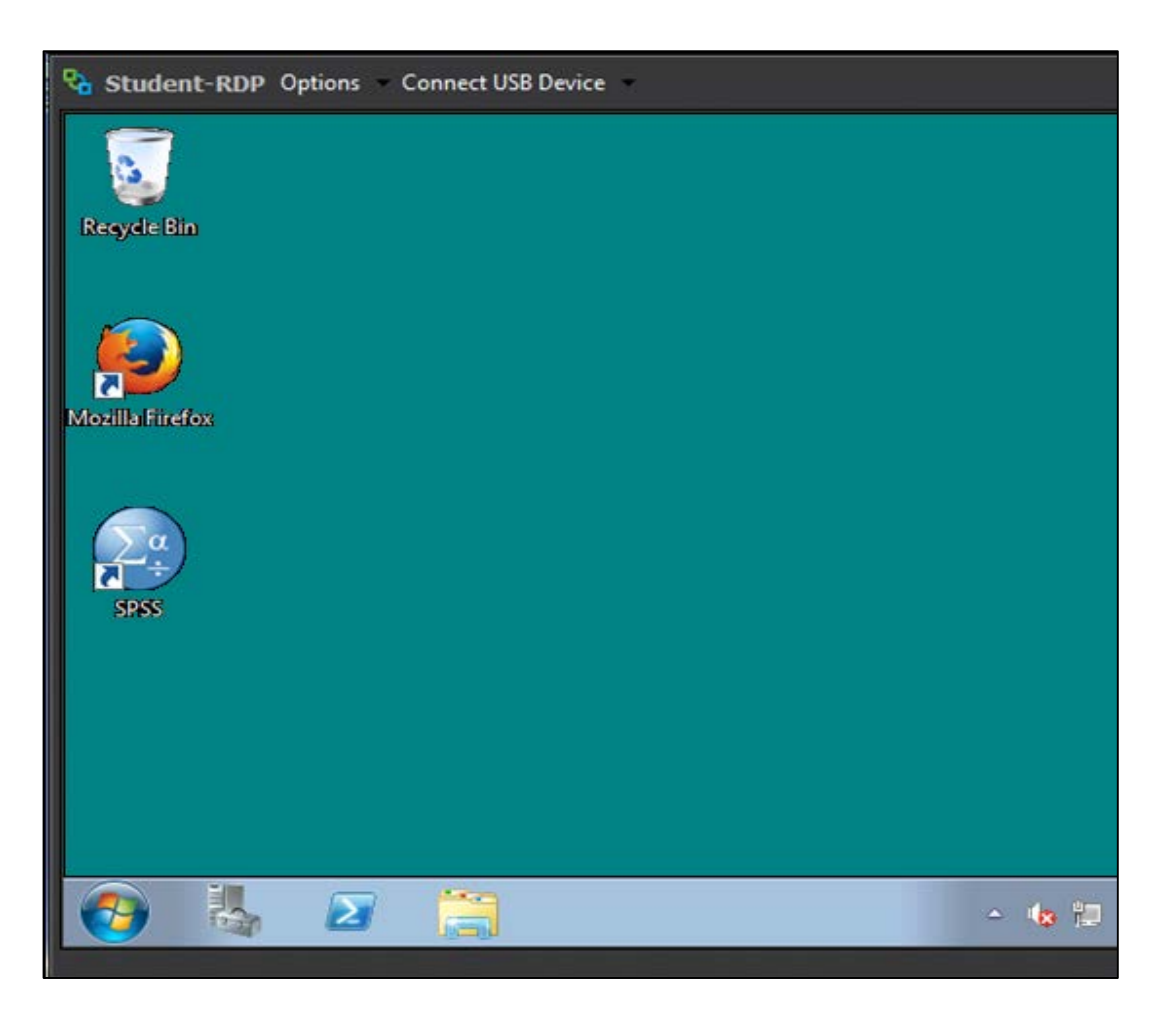

Now that you have successfully downloaded and installed Microsoft Remote Desktop Connection and VMWare View Client to access the SPSS server, you will need to know the basics of how to use SPSS and how to upload your work to Blackboard. Please go to Tutorial Two to find out more.